# Inscription d'un filleul

## Préambule à lire attentivement

Il est de l'intérêt du parrain et du filleul que tout soit rigoureusement rempli et

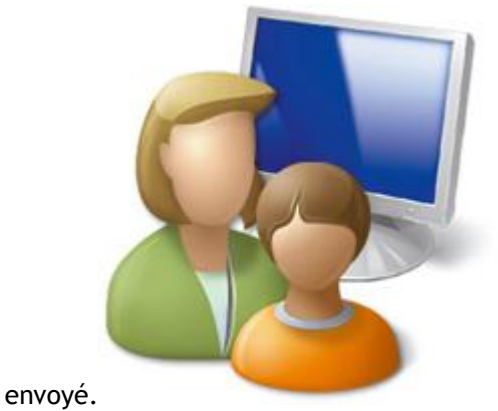

### Pour le parrain :

- S'assurer que le filleul a bien utilisé le lien de parrainage du parrain qui comporte le N° de distributeur du parrain et que le paiement a été fait avec les références de l'inscription (N° de Pedido = N° de Commande).
  - Si ceci est mal fait le parrain risque de ne pas avoir le filleul et donc de perdre toute la descendance qui découlera de lui.

#### Pour le filleul :

• Bien effectuer le paiement et l'envoi des 2 exemplaires de la demande d'adhésion par courrier postal avec la signature originale du filleul et une copie du reçu de paiement (CB ou virement), car si ces documents n'arrivent pas au siège de la compagnie Superonline en Espagne, vous ne serez pas activé et ne pourrez pas parrainer à votre tour.

L'inscription se déroule en 3 étapes :

- 1) Inscription sur le back office du parrain.
- 2 ) Paiement de la cotisation de 40 € par CB ou virement.
- 3) Validation par l'envoi par courrier postal, de la demande écrite en <u>2 exemplaires</u> et du reçu de paiement.

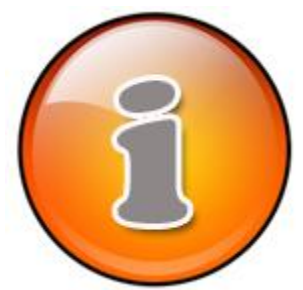

## RAPPEL: avant d'enregistrer un parrainage ou de faire une commande.

Il faut désactiver dans votre navigateur internet l'option

" **Bloquer les fenêtres publicitaires**" dites aussi fenêtres "POPUP". En clair il faut autoriser les fenêtres publicitaires.

Vous pouvez télécharcher un document PDF, qui explique comment faire, suivant le navigateur internet que vous utilisez.

>> Pour télécharger le fichier PDF.

A noter: il faut respecter impérativement les étapes dans l'ordre décrit ci-après.

 1) Pour arriver à la page d'inscription, il faut utiliser le lien de parrainage qui a été fourni par la compagnie SUPERONLINE en espagne et <u>aucun autre lien</u> qui pourrait vous amener sur une inscription sur un site différent (avec paiement Paypal par exemple).

> Le lien doit être identique à ceci : <u>http://tienda.superonline.es/XXXXX</u> (le n° XXXXX à la fin est le Numéro de distributeur à 5 Chiffres du parrain)

Attention ceci est important car il vous garanti que le filleul soit bien enregistré derrière le bon parrain.

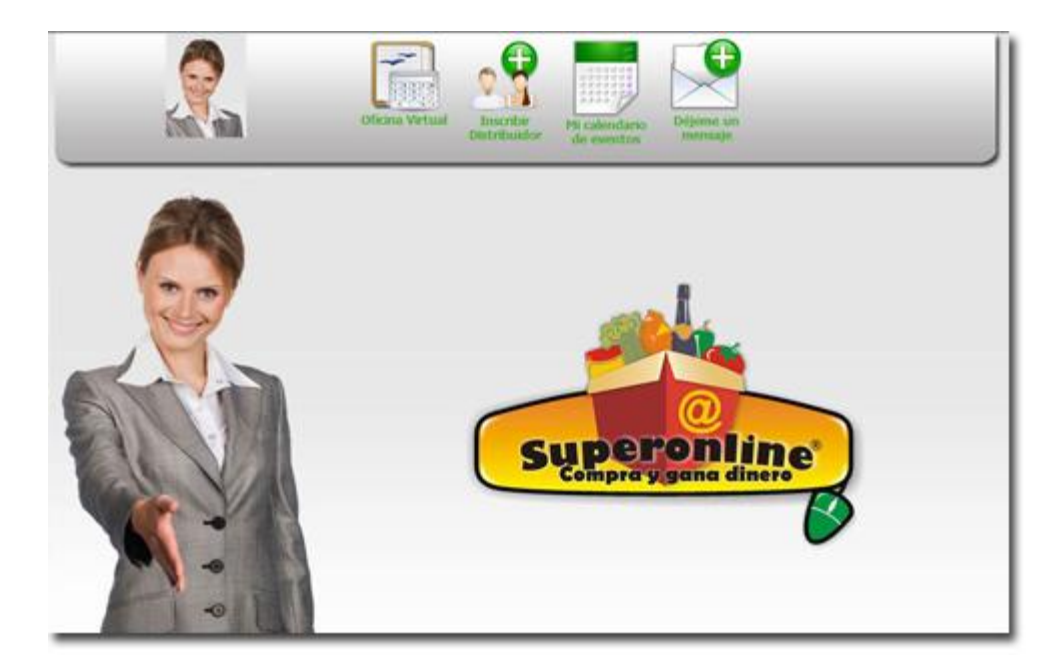

• 2 ) Lorsque vous cliquez sur le lien ci dessus, vous arrivez à cette page.

3 ) Cliquez sur l'icône :

## " Inscription Distribuidor"

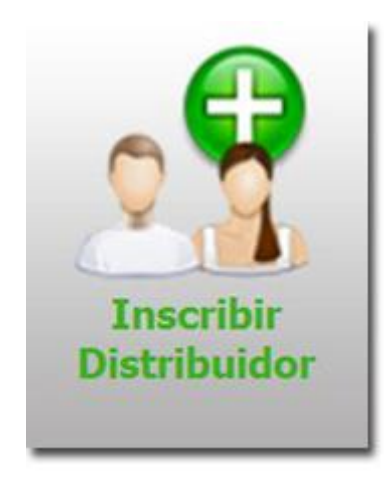

• 4 ) Après avoir cliqué sur "Inscription Distribuidor" vous arrivez à la page suivante :

| Relienar los dato             | s del Patrocinador                  |                         |                                     |        |
|-------------------------------|-------------------------------------|-------------------------|-------------------------------------|--------|
| si necesita inform            | nacion al respecto pida informacion | al número de telefono : |                                     |        |
| = · 950 31 96                 | 190.                                |                         |                                     |        |
| A 174-19-                     |                                     |                         |                                     |        |
| <ul> <li>Ambos can</li> </ul> | spos son obligatorios               |                         |                                     |        |
|                               |                                     | ID del Patrocinador:    | 91234                               | Buscar |
|                               |                                     | (a                      |                                     |        |
|                               |                                     | Calegona                | Distribuidor +                      |        |
| 1                             |                                     | Inscripción             | Inscripcion Licencia Distribuidor 💌 |        |
| -                             | Construction of the second          | Número de 91234         |                                     |        |
|                               | Información del Distribuidor.       | Alias BER91234          |                                     |        |
|                               | -                                   |                         |                                     |        |
|                               | Informacion del Distribuidor        | ID<br>Alias BER91234    |                                     |        |

Note d'information et traduction.

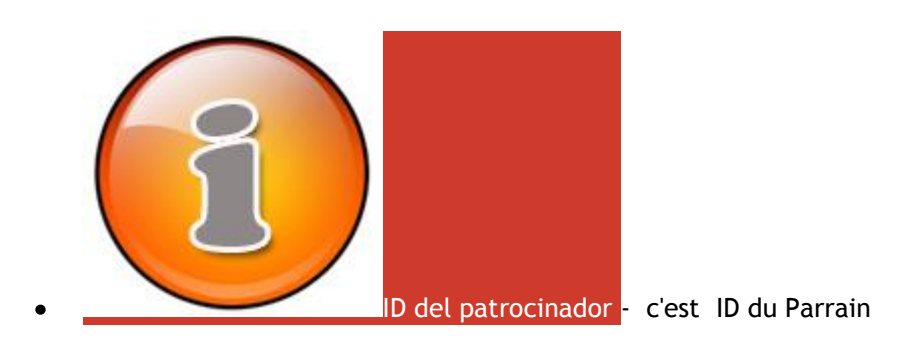

• Categoria - Ne rien toucher laisser "Distribuidor"

Si vous cliquez sur "Buscar", vous avez le second pavé qui apparaît :

• "Informacion del Distribuidor" - C'est les informations du Parrain, N° ID et son alias

Vous pouvez vérifier qui est le parrain.

• 5) Saisie des informations du nouveau filleul

## Attention: il faut tout écrire en MAJUSCULE sans "Accents" ni "ç", et les (), même pour l'adresse Mail en MAJUSCULE.

| Palat                                                                                                    | *   | FRANCIA           | • |                 |                 |
|----------------------------------------------------------------------------------------------------|-----|-------------------|---|-----------------|-----------------|
| Tine de contribucente:                                                                                                    | *   | ESPANOL •         |   |                 |                 |
|                                                                                                    |     | Persona Pisica +  |   |                 |                 |
|                                                                                                    | 1   |                   |   |                 |                 |
|                                                                                                    | 1*  |                   |   |                 | 100 100 10      |
| Number for another for                                                                                                    |     | Nombre (s).       |   | Primer Apellido | Segundo Apellio |
|                                                                                                    | 1   |                   |   |                 |                 |
| Pecha de Nacimiento                                                                                                    | 1   | Dia • Mes • Año • |   |                 |                 |
| Automatica de producto da carda da carda da compañía.                                                                                                    |     |                   |   |                 |                 |
| Entered by Description Charge by Party project                                                                                                    |     |                   |   |                 |                 |
|                                                                                                    |     |                   |   |                 |                 |
| Teléforo entitudas Parkis rádico de Bair o colico.                                                                                                    |     |                   |   |                 |                 |
| Talabara Ministrativa (State and State and Sta | *   | 033               |   |                 |                 |
|                                                                                                    | 120 |                   |   |                 |                 |
| Come electronica.                                                                                                    | *   |                   |   |                 |                 |
| Contentar Corteo electronico:                                                                                                    | *   |                   |   |                 |                 |
| ALCONT NUMBER OF STREET                                                                                                    | *   | Domicilio -       |   |                 |                 |
| Forma de envio:                                                                                                    | _   |                   |   |                 |                 |
| Forma de envio:<br>Forma de pago:                                                                                                    | *   | T. de Crédito     |   |                 |                 |

Note d'information et traduction.

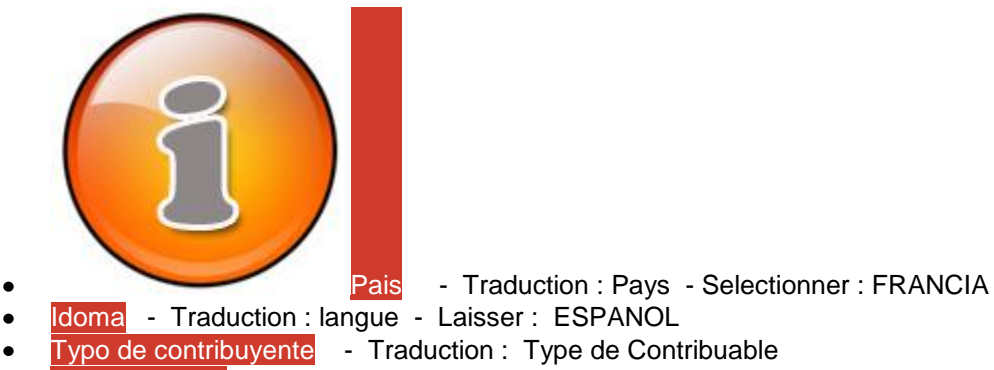

- Persona Fisica Traduction Personne Physique
- Si vous parrainez une "Personne Physique"remplir la case DNI (N° Carte d'identité)
- Persona Juridica Traduction : Personne Morale

(Si vous parrainez une entreprise, Restaurant, Hotel...)

- Si vous parrainez une "Personne Morale" remplir la case CIF (N° de Siret)
- Nombre (s) Traduction : PRENOM
- Primer Apellido Traduction : NOM
- Segundo Apellido Traduction : Second NOM ( pour l'espagne) Pour la France Mettre Toujours : FRANCIA
- Fecha de Nacimiento Traduction : date de naissance.
- Nombre de la compagania Nom de la société (remplir uniquement si c'est une personne morale).
- Téléfono de trabajo Traduction : téléphone de Bureau ( remplir niquement si c'est personne morale ).
- Fax Traduction : Fax ( remplir uniquement si c'est une personne morale ).
- Telefono particular Traduction : téléphone Domicile (mettre devant 033476...) ne pas mettre le 0 du Numero...
- Telefono Movil Traduction : téléphone Mobile (mettre devant 033665...) ne pas mettre le 0 du numéro...
- Correo electronico Traduction : Courrrier electronique (mettre tout en MAJUSCULE)
- Confirma Correo electronico Traduction : Confirmer le Courrier electronique ( mettre tout en MAJUSCULE ).
- Forma de envio Traduction : Forme d'expédition --- laisser "Domicilio"
- Forma de Pago Traduction : Type de paiement
- T de Crédito Traduction : Carte de Crédit
- Ingreso o Transferencia Bancaria Traduction : virement bancaire
  - Autorizo a Superonline la emision de la AUTOFACTURA a mi nombre Laisser cette case cochée.Pour passer à la page suivante cliquez sur le bouton "Siguiente" = "Suivante"
    - 6) Saisie des coordonnées (suite) d'un nouveau Filleul.

## Attention: il faut toujours écrire en MAJUSCULE sans "Accents" ni "ç" et les (), même pour l'adresse Mail en MAJUSCULE.

| didos (los asteriscos indican campos obligatorios).<br>cción de correo". |
|--------------------------------------------------------------------------|
| cción de correo".                                                        |
|                                                                          |
|                                                                          |
|                                                                          |
|                                                                          |
|                                                                          |
|                                                                          |
| •                                                                        |
|                                                                          |
|                                                                          |
|                                                                          |
| NCIA                                                                     |
|                                                                          |
| SITE                                                                     |
| 1                                                                        |
|                                                                          |
|                                                                          |
|                                                                          |
| cateles Contactas                                                        |
| s                                                                        |

Note d'information et traduction.

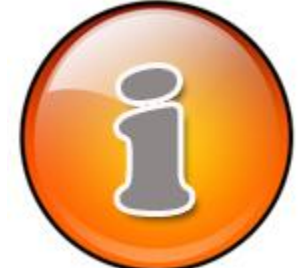

Premier pavé : > Direccion de corréo - Traduction : Adresse du

Courrier

- Pais Traduction : Pays Selectionner : FRANCIA •
- •
- Calle Traduction : Adresse. Ciudad Traduction : Complément d'adresse •
- Poblacion Traduction : VILLE •
- Provincia Traduction : Département, selectionner votre département dans la liste. •
- Codigo Postal Traduction : Code Postal •

Second pavé : > Direccion de envio - Traduction : Adresse de livraison

Misma direccion de corréo - Traduction : Même adresse que le courrier, •

si c'est le cas, cocher la case,

sinon remplissez les champs pour l'adresse de livraison

Persona que lo Recibe - Traduction : Nom du destinataire

 Pais - Traduction : Pays - Selectionner : FRANCIA
 Calle - Traduction : Adresse.
 Ciudad - Traduction : Complément d'adresse
 Poblacion - Traduction : VILLE

 Provincia - Traduction : Département, selectionner votre département dans la liste

 Codigo Postal - Traduction : Code Postal

#### • 7) Récapitulatif de l'inscription

|                                                                     | Press, Departmentin                                                                                                    |                             |
|---------------------------------------------------------------------|----------------------------------------------------------------------------------------------------|-----------------------------|
| Tablfonos y corres electrónico:                                     | Teléfinn de trabajo<br>Estensión:<br>Teléfino Panular: 03628564588<br>Teléfino anula: 0362854658<br>Teléfino anula: 0362854658<br>Corras identifico: PTEREZ.UNDATBORANCE.FR.                                                                                                    |                             |
| Direction                                                           | 400, RUE DE LA KEUSSITE                                                                                                    |                             |
|                                                                     | NDCE, Albes-de-Haute-Provence 06100                                                                                                    |                             |
| Datos del patrocinador:                                             | 10168 ,RAPHAEL10166                                                                                                    |                             |
|                                                                     |                                                                                                    |                             |
| Periode                                                             | .Jul 2010 •                                                                                                    |                             |
| Periodo                                                             | Jul 2010 •<br><atrás finalizar<="" th=""><th></th></atrás>                                                                                                    |                             |
| Periodo                                                             | Jul 2010 +<br><atrás finalizar<br="">Pedido de Inscripción</atrás>                                                                                                    |                             |
| Periodo<br>Código del articolo                                      | Jul 2018 •<br><atrás finalizar<br="">Pedido de inscripción<br/>Concepto</atrás>                                                                                                    | PVP :                       |
| Periide<br>Código del articulo<br>Discripcion Lucencia Distribuidor | Jul 2010 •<br><a href="https://www.analysis.org/line">Analysis.org/line</a> Pedido de Inscripción Concepto                                                                                                    | PVP                         |
| Periide<br>Código del articele<br>Decisión Lidencia Distribuidor    | Jul 2010 •<br>Catris Finalizar.                                                                                                    | PVP 40                      |
| Códejo del articelo<br>Disorscion Lucencia Ciatribuidar             | Jul 2019 +  Cancepte  Cancepte  Cancepte Cancepte Provide Cancepte Provide Cancepte Provide Cancepte Provide Cancepte Provide Cancepte Provide Cancepte Provide Cancepte Provide Cancepte Provide Cancepte Provide Provide Prov | <b>PVP</b><br>40<br>40<br>6 |

Note d'information et traduction.

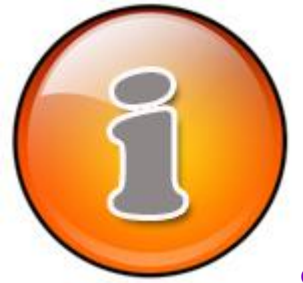

comprobar los datos del nuevos Distribuidor. Para modificar pulsar Atras.

<u>Traduction</u>: "Vérifiez les données du nouveau distributeur, pour modifier appuyez sur "Atras "(Retour)

Note : A ce stade, prenez bien le temps de relire toutes les informations, avant de valider, car vous ne pourrez plus revenir en arrière et annuler l'inscription, après avoir cliqué sur le bouton : Finalizar.

Si, par exemple vous avez choisi le paiement CB en première page et que vous souhaitez le modifier, revenez en arrière en cliquant sur les boutons : < Atras.

Avant d'aller plus loin pour le Paiment par CB

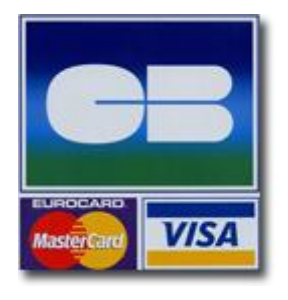

• La compagnie Superonline a choisi la sécurité Maximum, le système de paiement est conforme aux nouvelles normes de sécurité " 3D SECUR". Ainsi, en plus de votre Numéro de Carte bancaire, de la date de validité et des 3 Chiffres Crypto au dos.

- Il faudra fournir une code de sécurité unique qui vous sera demandé par VOTRE BANQUE, lors du paiement.
- Ce code de sécurité vous est fourni sous des formes différentes suivant la procèdure qu'a choisi votre banque :

Cela peut être un mail avec un code qui vous est envoyé, d'autres banques vous envoient un SMS, d'autres encore vous demandes des informations confidentielles de votre compte, d'autres votre date de naissance... Etc.

| Assurez vous d'avoir ces informations avant de passer au paiement en cliquant sur Finalizar. |
|----------------------------------------------------------------------------------------------|
| Finalizar Valider                                                                            |
| Inscription Filleul - Paiement CB                                                            |
| • 8 ) Permière étape du paiement CB                                                          |

| Información de facturación                 |               |       |            |  |
|--------------------------------------------|---------------|-------|------------|--|
| Nombre (tal como aparece en la tarjeta): * | PIERRE DUPONT |       |            |  |
|                                            |               | Pagar | Siguiente> |  |
|                                            |               |       |            |  |

Toute votre attention : ci dessus, doit apparaître <u>le nom du Titulaire de la carte bancaire</u> qui fait le paiement

( ici : PIERRE DUPONT ). Par défaut, le site met le nom de la personne qui est en cours d'inscription.

| Datos Clier |           | IDONT         |  |
|-------------|-----------|---------------|--|
| Intular     | PIERRE DA | DFONT         |  |
| importe     | *         |               |  |
| No de pedid | 0         | 2686          |  |
|             |           | Protesson 1   |  |
|             |           | Kealizar Dago |  |
|             |           | Realizar pago |  |
|             |           | Realizar pago |  |
|             |           | Realizer pago |  |
|             |           | Readlar pago  |  |
|             |           | Readlar pago  |  |
|             |           | Keallar pago  |  |
|             |           | Keallar pago  |  |
|             |           | Keadlar pago  |  |
|             |           | Keadlar pago  |  |

#### Note d'information et traduction.

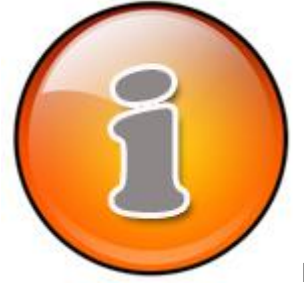

En Cliquant sur **Siguente**, vous devez voir apparaitre une fenêtre POPUP comme ci-contre,

si vous ne voyez pas cette fenêtre >>

il y a deux raisons :

- Soit la fenêtre se trouve derrière une fenêtre web de votre ordinateur.
  - Soit vous n'avez pas décoché le bloqueur de fenêtre "popup".

### Dans cette fenêtre figure :

- le titulaire de la Carte Bancaire qui fait le paiement.
- Le montant " importe", c'est le montant du paiement : 40 Euros.
- Le N° de Pédido, c'est le numéro de commande ( ici 2686 ) à conserver et à écrire en bas de la feuille d'adhésion qui sera transmise par courrier en Espagne

.

Si tout est OK, cliquez sur **Realizar pago**, et ensuite à nouveau sur **Siguente** de la fenêtre cidessus.

|                                                                                                    | тру                     | virtual               |
|----------------------------------------------------------------------------------------------------|-------------------------|-----------------------|
|                                                                                                    |                         |                       |
| >Datos de la C                                                                                                    | Compra                  |                       |
| Importe                                                                                                    | 40,00 Euros             |                       |
| Comercio                                                                                                    | SUPERONLINE             |                       |
| Pedido                                                                                                    | 2686                    |                       |
| Fecha                                                                                                    | 30 / 06 / 2010          |                       |
| Hora                                                                                                    | 12:23                   |                       |
|                                                                                                    |                         |                       |
|                                                                                                    |                         |                       |
|                                                                                                    | VISA VISA               |                       |
| 1.00                                                                                                    |                         |                       |
|                                                                                                    |                         |                       |
| > Formas de P                                                                                                    | ago                     |                       |
| > Tarjeta                                                                                                    |                         |                       |
| Nº Tarieta                                                                                                    | 1                       |                       |
|                                                                                                    |                         |                       |
| Caducidad                                                                                                    | Mes Año                 |                       |
| Cód. Seguridad                                                                                                    | 2                       |                       |
|                                                                                                    |                         |                       |
| Aceptar                                                                                                    | Cancelar                |                       |
| and the second second sec |                         |                       |
|                                                                                                    |                         |                       |
|                                                                                                    |                         |                       |
|                                                                                                    |                         |                       |
|                                                                                                    | MasterCard. Verified by |                       |
|                                                                                                    | SecureCode. VISA        |                       |
|                                                                                                    | CALIFORNIA STATE OF     |                       |
|                                                                                                    |                         |                       |
|                                                                                                    |                         |                       |
| CouriDad                                                                                                    | TOU Virtual             |                       |
| Servikea                                                                                                    | IPV                     |                       |
|                                                                                                    |                         | Note d'information et |
|                                                                                                    | traduction.             |                       |
| $\frown$                                                                                                    |                         |                       |
|                                                                                                    |                         |                       |
|                                                                                                    |                         |                       |
|                                                                                                    |                         |                       |
| S                                                                                                    |                         |                       |
|                                                                                                    |                         |                       |
|                                                                                                    |                         |                       |
|                                                                                                    |                         |                       |
|                                                                                                    |                         |                       |
| Nº Tarjeta - Nº Carte                                                                                                    | Bancaire                |                       |
| -                                                                                                    |                         |                       |

• 9 ) Deuxième étape du paiement CB

**Cod. Séguridad** - Code de sécurité à 3 chiffres au dos de la carte.

Caducidad - Date de validité

#### Cliquez sur

Il se peut que votre banque vous demande un code de sécurité supplémentaire comme expliqué à la page <u>"Inscription validation".</u>

A la fin du paiement s'affiche le reçu de paiement RESULTADO DE LA COMPRA

Imprimer une copie de ce reçu ( il faudra en envoyer un exemplaire avec votre demande d'inscription papier par courrier en Espagne).

Sur ce reçu figure le numéro de votre commande : **"Pedido".** 

• **10**) A l'issue de la validation du paiement

Une page affiche les informations du nouveau distributeur.

Le damos la bienvenida a SuperOnLine: FRANCK, PASSIEUX FRANCIA. La solicitud del distribuidor esta en proceso de elaboracion, para ser totalmente aceptada debera completar los siguientes requisitos: Papo de Solicitud del distribuidor y enviar a SuperOnLine, al Avia ve reporte la solicitud de distribuidor y enviar a SuperOnLine, al Avia V. Manano menandez, 29. Requetas de Mar G3740, Almena. Espana Una vez completos ambos requisitos y que SuperOnLine reciba dichos documentos, recibira un correo electronico aceptando su solicitud así como sus datos de registro y acceso a su pagina personalizada. - Alias: FRA11265 • Su namero de Distribuidor (a): 11265 • Clave de Ingreso: TA121654 El numero de pedido para esta orden es. 2407 NOTA: LOS ACENTOS FUERON REMOVIDOS PARA EVITAR TEXTOS DEFORMADOS EN LOS DIFERENTES NAVEGADORES DE INTERNET

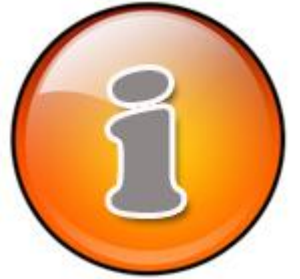

Note d'information et traduction.

- Alias : FRA11265 (c'est le pseudo du nouveau distributeur : 3 lettres du prénom et 5 Chiffres du numéro distributeur)
- Numéro de distributeur : 11265 (5 chiffres)
- Clave de ingreso : IA121654 (C'est le mot de passe attribué par Superonline)
- El Numéro del pedido para est orden es : **2047** C'est le numéro de commande, il est important de le conserver pour le noter sur la demande d'adhésion papier et/ou sur l'ordre de virement, en cas de paiement par virement.

Dernière étape d'enregistrement: adresser 2 exemplaires du formulaire d'adhésion par courrier en espagne

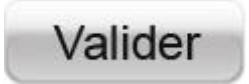

# Inscription Filleul - Paiement par virement

### • 8 a ) Paiement par virement

Si vous avez choisi le paiement par virement cette fenêtre apparaît après l'étape 7...

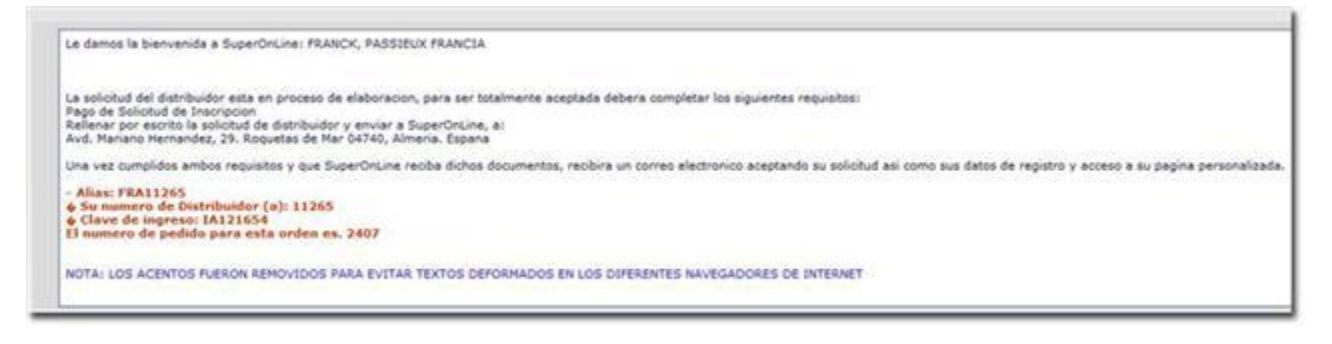

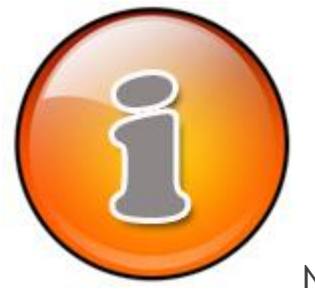

Note d'information et traduction.

- Alias : FRA11265 (c'est le pseudo du nouveau distributeur : 3 lettres du prénom et 5 Chiffres du numéro distributeur)
- Numéro de distributeur : **11265** (5 chiffres )
- Clave de ingreso : IA121654 (C'est le mot de passe attribué par Superonline)
- El Numéro del pedido para est orden es : **2047** C'est le numéro de commande, il est important de le conserver pour le noter sur la demande d'adhésion papier et/ou sur l'ordre de virement, en cas de paiement par virement.

Vous avez toutes ces informations, mais votre compte n'est pas activé tant que le virement ne sera pas enregistré.

• 8 b) Faire le Virement (si vous n'avez pas fait le paiement CB)

Se conformer aux instructions, surtout pour l'objet qui doit figurer sur le virement

Objet du Virement : (les deux mentions sont obligatoires et dans cet ordre ) N° de Distributeur : 11265 - Pédido : 2407 • 8 c ) Destinataire du virement

|         | Banque nº 1                                       |  | Banque nº 2                   |
|---------|---------------------------------------------------|--|-------------------------------|
| Banque  | CAJAMAR                                           |  | BBVA                          |
| IBAN    | ES70 3058 0163 5127 2005 5555                     |  | ES45 0182 7365 9902 0156 4849 |
| BIC     | CCRIES2A                                          |  | BBVAESMMXXX                   |
| Adresse | Calle Juan Carlos I, El Ejido,<br>Alméria, ESPANA |  |                               |

## Effectuer un virement de 40 € sur une des 2 banques de SUPERONLINE en Espagne.

Dernière étape d'enregistrement: adresser 2 exemplaires du formulaire d'adhésion par courrier en espagne

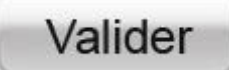

## Inscription Filleul - Formulaire Courrier

• 10 ) Dernière étape de votre enregistrement :

Il faut remplir le <u>formulaire</u> de confirmation d'adhésion a expédier en Espagne en 2 exemplaires, ce <u>document</u> est remplissable directement sur l'ordinateur et doit être rempli en MAJUSCULES, y compris l'adresse mail.

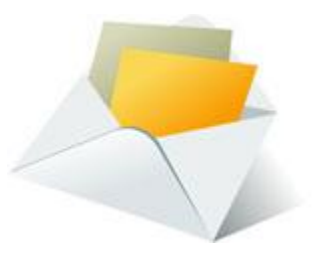

- Ces deux exemplaires doivent être signés par le nouveau distributeur.
- Vous devez faire figurer sur ce document, le nom et le N° de distributeur du Parrain.
- Ces deux exemplaires ainsi qu'une copie du reçu de Paiement CB ou du virement doivent être joints à l'adhésion dans l'enveloppe qui sera adressée par courrier postal en espagne dans les plus brefs délais à l'adresse suivante :

SUPERONLINE C / Mariano Hernandez 29 04740 Roquetas de Mar ALMERIA - ESPANA

Ce formulaire d'adhésion ne peut être utilisé seul, ce n'est qu'un document de confirmation.

Il faut que le nouveau filleul soit inscrit AVANT en ligne sur la page web de son parrain. Tout envoi de formulaire sans adhésion et paiement en ligne, sera rejeté par la compagnie.

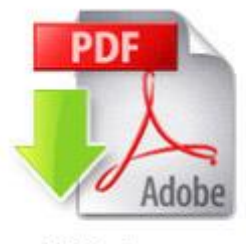

télécharger

Pour obtenir le document de confirmation d'inscription au format PDF, <u>cliquez ici</u>ou sur l'icone ci-contre...